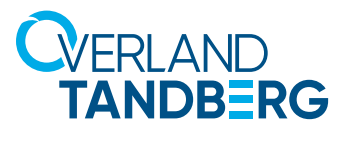

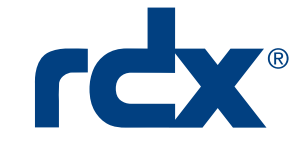

# Using RDX<sup>®</sup> QuikStation<sup>®</sup> and QuikStor<sup>®</sup> with Acronis<sup>®</sup> Cyber Backup

Acronis Cyber Backup, in tandem with RDX Removable Storage, provides a solution for small and medium businesses that includes options for Bare Metal Restores.

Overland-Tandberg and Acronis have combined hardware and software to provide small and medium businesses with the best of class data backup scenarios. This guide explains how to:

- \* Configure your RDX to work with Acronis Cyber Backup.
- \* Perform a Bare Metal Restore (BMR) including how to boot from RDX for a BMR.
- \* Use RDX PowerEncrypt and RDX drive Auto-Authentication for a BMR.

#### Overland-Tandberg RDX QuikStor drives and QuikStation appliances

Overland-Tandberg's RDX QuikStor removable disk storage system offers rugged, reliable and convenient storage for backup, archive, data interchange and disaster recovery. RDX QuikStor is available as an external device with USB 3.0 interface and, attached to a desktop, laptop or server, is ready for immediate use. RDX QuikStor also comes as an internal drive with either a USB 3.0 or SATA III interface.

The RDX QuikStation iSCSI network-attached removable disk appliance is designed to provide a flexible platform for data protection and off-site disaster recovery for either physical or virtual SMB and SME environments. The RDX QuikStation family offers two models with either four or eight integrated RDX drives to fit varying capacity and feature requirements.

#### Acronis Cyber Backup Software

Acronis Cyber Backup keeps your business operations running by ensuring your data is always available. It reliably protects any data source on 21 platforms–virtual, physical, cloud and mobile–regardless of the size or location of the data. As your data needs grow or your infrastructure evolves, keeping your company data secured is easy with flexible, scalable storage and simple backup administration.

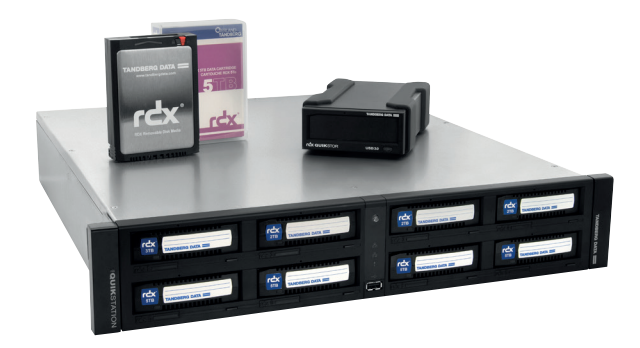

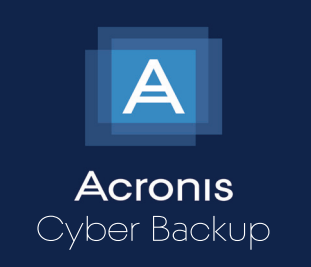

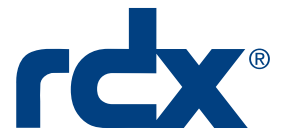

### Using RDX with Acronis Cyber Backup

With Acronis Cyber Backup installed, you can make an RDX QuikStation or RDX QuikStor the backup target for an easy backup solution.

NOTE: For best results, install RDX Manager before continuing. The file is available at: <a href="http://ftp1.overlandtandberg.com/rdx/RDX Manager/Windows/">http://ftp1.overlandtandberg.com/rdx/RDX Manager/Windows/</a>.\*

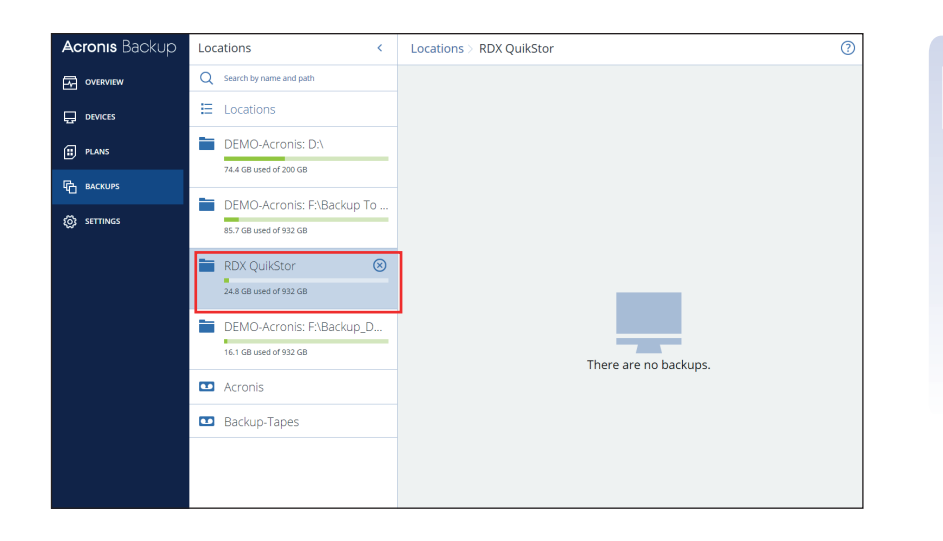

At the Acronis Cyber Backup Management Console:

On the left, click the **DEVICES** option in the left menu bar.

Under All devices, check the RDX.

On the left, click **BACKUPS**.

Select the RDX from **Locations** as your backup target device.

| Acronis Backup     | Backup   | plans                                          |         |                      |                          |                       | ?             |
|--------------------|----------|------------------------------------------------|---------|----------------------|--------------------------|-----------------------|---------------|
|                    | Q Search | n                                              |         |                      |                          |                       | + Create plan |
|                    | 🗌 Туре   | Name 🕈                                         | Devices | Status (by severity) | Schedule                 | Destination           | import        |
| (T)                | 6        | Backup to NAS                                  | 1       | _                    | Monday to Friday at 11:0 | \\dps2000vcenter\Pub  |               |
| E Pours            | - 0      | Entire machine to DEMO-Acronis: P\\BMR_Backup\ | 1       |                      | Monday to Friday at 11:0 | DEMO-Acronis: F\/BMR  | Details       |
| Backup >           | 6        | Files/folders to DEMO-Acronis: F:\Backup\      | 0       | _                    | Monday to Friday at 11:0 | DEMO-Acronis: F:\Back | Run now       |
| Backup replication | 6        | Files/folders to DEMO-Acronis: F:\Backup_Data\ | 1       | _                    | Monday to Friday at 11:0 | DEMO-Acronis: F:\Back | The second    |
| Validation         | 6        | Juergen's Plan                                 | 1       | _                    | Monday to Friday at 11:0 | DEMO-Acronis: F:\Back | per cuit      |
| Cleanup            |          |                                                |         |                      |                          |                       | Activities    |
| Conversion to VM   |          |                                                |         |                      |                          |                       | () Alerts     |
| VM replication     |          |                                                |         |                      |                          |                       |               |
|                    |          |                                                |         |                      |                          |                       | Clone         |
| A conver           |          |                                                |         |                      |                          |                       | Export        |
| 201 serringus      |          |                                                |         |                      |                          |                       | 🖉 Disable     |
|                    |          |                                                |         |                      |                          |                       | 🛞 Delete      |
|                    |          |                                                |         |                      |                          |                       |               |
|                    |          |                                                |         |                      |                          |                       |               |

On the left, click **PLANS** > **Backup**. On the right, click **+Create plan**.

\* Safari browsers might not be able to start this site. Please try an alternative browser.

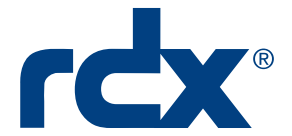

| Acronis Backup                    | Backup plans                                  |                              | × Create plan                                     |             |
|-----------------------------------|-----------------------------------------------|------------------------------|---------------------------------------------------|-------------|
| OVERVIEW                          | Q Search                                      |                              | RDX QuikStor Files+Folders                        |             |
|                                   | □ Type Name ↑                                 | Devices Status (by severity) | WHAT TO BACK UP Files/folders ~                   |             |
| # PLANS                           | Backup to NAS                                 | 1                            | DEVICES DEMO-Acronis                              |             |
| Backup                            | Files/folders to DEMO-Acronis: F\Backup\      |                              | ITEMS TO BACK UP D:\                              |             |
| Backup replication                | Files/folders to DEMO-Acronis: FABackup_Data\ | 1                            | WHERE TO BACK UP RDX QuikStor                     |             |
| Validation                        | 🚱 Juergen's Plan                              | 1                            | SCHEDULE Monday to Friday                         | st 11:00 PM |
| Cleanup                           | RDX QuikStor Files+Folders                    | 1                            | HOW LONG TO KEEP Weekly: 4 weeks<br>Daily: 7 days |             |
| VM replication                    |                                               |                              | ENCRYPTION   Off                                  | 0           |
|                                   |                                               |                              |                                                   | 0           |
| Ц <sup>А</sup> ВАСКИРS            |                                               |                              | Add location                                      |             |
| SETTINGS                          |                                               |                              | CREATE                                            |             |
|                                   |                                               |                              |                                                   |             |
|                                   |                                               |                              |                                                   |             |
|                                   |                                               |                              |                                                   |             |
|                                   |                                               |                              |                                                   |             |
|                                   |                                               |                              |                                                   |             |
|                                   |                                               |                              |                                                   |             |
| Powered by Acronis AnyOsta Engine |                                               |                              |                                                   |             |

Configure the Backup plan:

- 1. Enter a unique plan name.
- 2. Select **WHAT TO BACK UP** from the drop-down list.

Select **Entire machine** for a BMR.

- 3. Click DEVICES, click +Add, check the computer, and click ADD.
- 4. At the **Devices** list, select the computer being backed up and click **DONE**.
- 5. Select the ITEMS TO BACK UP.

Double-click the drive label to select specific files and folders.

- 6. For WHERE TO BACK UP, select the RDX.
- 7. As needed, configure any of the remaining options.
- 8. When done, click **CREATE**.

To manually run a backup right now, select the plan and click **Run now** on the right.

| Acronis Backup                    | Backup plans                                                                                                    | 0                    |
|-----------------------------------|----------------------------------------------------------------------------------------------------|----------------------|
|                                   | Q Search                                                                                                    | + Create plan        |
|                                   | Type Name † Devices Status (by Schedule                                                                                                    | Destination Import   |
| II PLANS                          | Backup to NAS     Monday to Priday at 11:0                                                                                                    | \\dps2000vcenter\Pub |
| Backup                            | Entire machine to DEMO-Acronis: F\BMR_Backup\     Monday to Friday at 11:0                                                                     | DEMO-Acronis: F\BMR  |
| Backup replication                | Files/folders to DEMO-Acronis: FilBackup\ 0 Monday to Filday at 11:0  Files/folders to DEMO-Acronis: FilBackup Data 1 Monday to Filday at 11:0 | DEMO-Acronis: FABack |
| Validation                        | Juergen's Plan     Monday to Friday at 11:0                                                                                                    | DEMO-Acronis: P\Back |
| Cleanup                           | RDX QuikStor Files+Folders     1     Tuesday, Wednesday, Th                                                                                    | DEMO-Acronis: F\Back |
| Conversion to VM                  |                                                                                                    | () Alerts            |
| VM replication                    |                                                                                                    | Clone                |
| Васкирз                           |                                                                                                    |                      |
| SETTINGS                          |                                                                                                    |                      |
|                                   |                                                                                                    | 2 Disable            |
|                                   |                                                                                                    | O Delete             |
|                                   |                                                                                                    |                      |
|                                   |                                                                                                    |                      |
|                                   |                                                                                                    |                      |
|                                   |                                                                                                    |                      |
| Powered by Acronis AnyData Engine |                                                                                                    |                      |

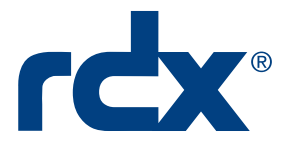

### Boot from RDX for Bare Metal Restore

NOTE: Depending on your backup application and BMR environment, Acronis can mount an iSCSI target (such as a QuikStation 8) for a full BMR.

To restore an entire machine or move to new computer:

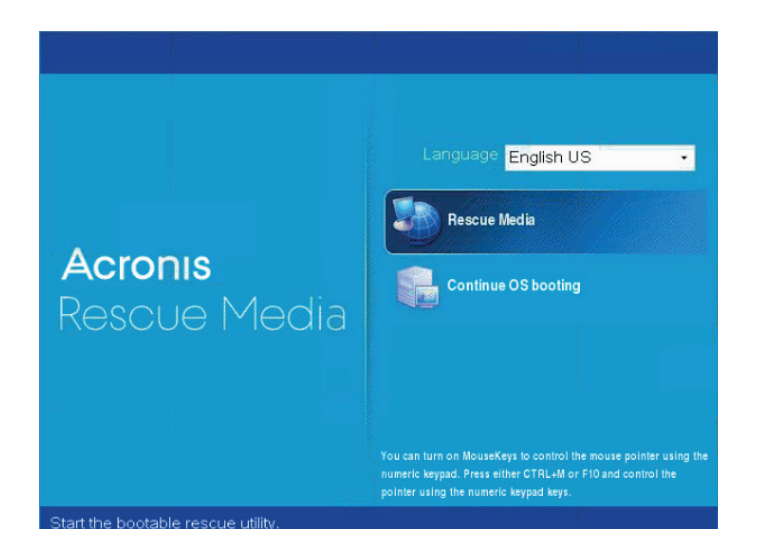

With the RDX attached and media with the **Entire machine** backup inserted, use the USB with the Acronis Emergency Recovery files to boot the machine.

Double-click Rescue Media.

| Manage this machine locally           |                |                        |         |
|---------------------------------------|----------------|------------------------|---------|
| Register media                        |                |                        |         |
| Server: not specified                 |                | Configure net          | work    |
| OHCP host name: localhost             | 4              | Proxy server           |         |
| P address: 172.16.236.147             |                | TALL SCORES            |         |
| u can turn on MouseKeys to control th | te mouse point | er using the numeric l | veypad. |

Click Manage this machine locally.

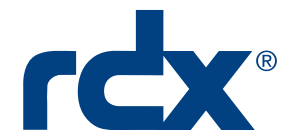

| Recovery Bootable Media - Co                  | nnected to This Machine (Local Connection) as root      | ×    |
|-----------------------------------------------|---------------------------------------------------------|------|
| Actions 🗸 🕴 Tools 🗸                           | ⊢ Navigation v ⊢ Help v                                 |      |
| Velcome to '192.168                           | .4.103'                                                 |      |
| Recover<br>Recover the data from an serier of | achine. Choose he action is perform or the tool is use. |      |
| Actions                                       |                                                         |      |
| D Apply Universal Restore                     | Rowse vaults                                            |      |
| Vavigation                                    |                                                         |      |
| Tape management                               | Log                                                     |      |
|                                               |                                                         |      |
|                                               |                                                         |      |
|                                               |                                                         |      |
|                                               |                                                         |      |
|                                               |                                                         |      |
|                                               |                                                         |      |
|                                               |                                                         |      |
|                                               | E                                                       | v-us |

At the Welcome screen, click **Recover**.

| Recovery Bootable                             | Media - Connected to This Machine (Local Connection) as root                     |
|-----------------------------------------------|----------------------------------------------------------------------------------|
| Contractions -                                | ⊤ Tools∽ ⊤ Navigation∽ ⊤ Help∽                                                   |
| Recover data                                  |                                                                                  |
| Configure the recovery ope<br>What to recover | ration that will start immediately after you click OK at the bottom of the page. |
| Select data                                   | Required                                                                         |
| Task parameters                               |                                                                                  |
| Recovery options                              | Default                                                                          |
|                                               |                                                                                  |
|                                               |                                                                                  |
|                                               | 4                                                                                |
|                                               |                                                                                  |
|                                               |                                                                                  |
|                                               |                                                                                  |
|                                               |                                                                                  |
|                                               |                                                                                  |
|                                               |                                                                                  |
|                                               |                                                                                  |
|                                               |                                                                                  |
|                                               | OK Cancel                                                                        |

At the **Recover data** screen, to the right of **Select data**, click **Required**.

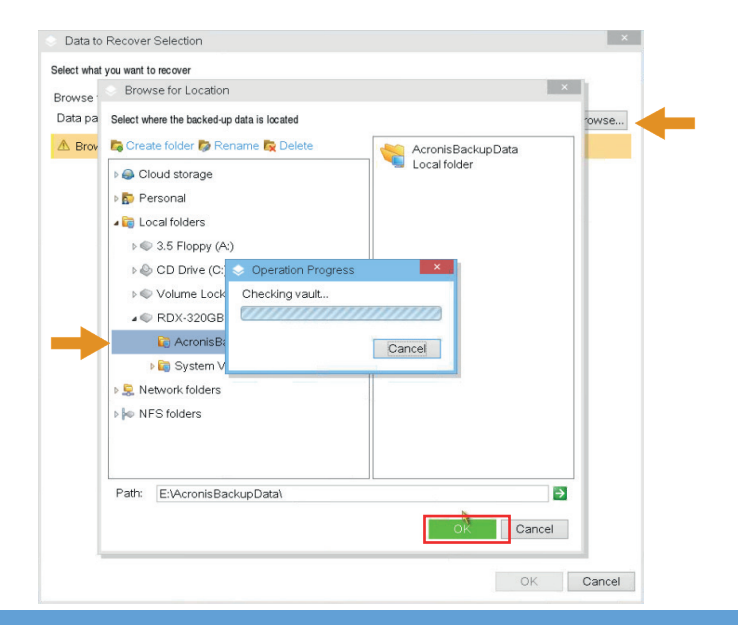

At the **Data to Recover Selection** pop-up, click **Browse**, select the backup on the RDX media, and click **OK**.

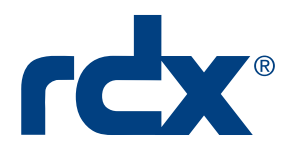

|                                            | cronisBackupDat                  | al            |                 |       |            |      | Browse    |
|--------------------------------------------|----------------------------------|---------------|-----------------|-------|------------|------|-----------|
| Show: All arch                             | ives •                           |               |                 |       |            |      | C Refresh |
| Archive name                               | Owner                            | Locates on    | Created A       | Occu  | Back       | Back | Comments  |
| 🗃 rdxRB-Ac                                 | confi-center\R                   | rdxRB-Acronis | 10/9/18 7:45:42 | 9.875 | 0 bytes    |      |           |
| 🍞 Backup                                   |                                  |               | 10/9/18 7:45:42 | 10.24 | 16.14      | Full |           |
|                                            |                                  |               |                 |       |            |      |           |
| Hide Archives     Sackup contents          | and backups                      |               |                 |       |            |      |           |
| Hide Archives<br>Backup contents<br>Volume | and backups<br>Volumes •<br>Type | Сарас         | :ity Free sp.   | ace F | File syste | m    |           |

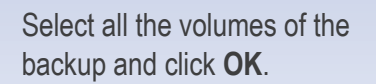

At the **Recover data** screen, click **OK** to start the recovery.

| Recovery Bootable        | Media - Connec      | ted to This Machine (Local Con   | nection) as root |       | 🍡 × |
|--------------------------|---------------------|----------------------------------|------------------|-------|-----|
| e 🔿 🛛 Actions 🗸          | I Tools∨ I I        | Navigation ✓ I Help ✓            |                  |       |     |
| Welcome to '1            | 92.168.4.           | 103'                             |                  |       |     |
| The console is connected | > 'Recovering       | disks/volumes' Details           |                  | ×     |     |
| Recover                  | View details of act | ivity 'Recovering disks/volumes' |                  |       |     |
| Recover the da           | Details             | Log                              |                  |       |     |
|                          | Name:               | Recovering disks/volumes         |                  |       |     |
|                          | Description:        | Recovering disks and volumes     |                  |       |     |
| Actions                  | Start date:         | 10/9/18 7:54:10 PM               |                  |       |     |
| Apply Univer             | End date:           | 10/10/18 8:40:14 AM              |                  |       |     |
|                          | Duration:           | 12 hours 46 minutes              |                  |       |     |
| Navigation               | Result              | Succeeded                        |                  |       |     |
| 📷 Tape manag             |                     |                                  |                  |       |     |
|                          |                     |                                  |                  |       |     |
|                          |                     |                                  |                  |       |     |
|                          |                     |                                  |                  |       |     |
|                          |                     |                                  |                  |       |     |
|                          |                     |                                  |                  | Close |     |
|                          |                     |                                  |                  |       |     |
|                          |                     |                                  |                  |       |     |
|                          |                     |                                  |                  |       |     |
|                          |                     |                                  |                  |       |     |

The recovery **Details** screen shows the recovery process.

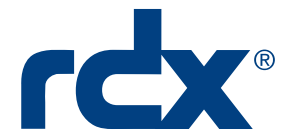

## Use RDX Drive PowerEncrypt and Auto-Authentication for BMR

We provide hardware encryption through RDX PowerEncrypt, currently available in the internal RDX QuikStor drive with a SATA III interface running firmware 0253 or later. RDX Manager software offers full management and control of this feature. Please refer to our PowerEncrypt web page for more information on this feature.

| At the default Encrypt   Password Protection   Password Protection   Password Protection   Basic Password Protection   OK     Cancel   At the New Password   At the New Password   OK     Cancel   At the New Password   At the New Password   OK   Cancel   At the New Password   OK   Cancel   At the New Password   Confirm New Password   See enter the password vou would like to use for this cartridge.   New Password   Etimated Password Strength:   Allow Read Access   Allow Read Access   Alwor Atdridge Reset and Erse All Encryption   OK   Confirm New Password   Charge Posterion   Cantridge Reset and Erse All Encryption   Confirm New Password   Alwor Access   Alwor Access   Alwor Access   Alwor Access   Alwor Actinge Reset and Erse All Encryption   Confirm New Password   Confirm New Password                                                                                                    |                                                                                                    |         |                                                                                           |
|----------------------------------------------------------------------------------------------------|----------------------------------------------------------------------------------------------------|---------|-------------------------------------------------------------------------------------------|
| • Full Disk AES 256 XTS Encryption         • Basic Password Protection         • Basic Password Protection         • OK         • Cancel         • Cancel         • At the Protection Type         dialog box, select Full         256 XTS Encryption         OK         • Cancel         • At the New Password         OK         • Cancel         • At the New Password         GK         • At the New Password         GK         • Cancel         • At the New Password         GK         • Cancel         • At the New Password         GK         • Cancel         • At the New Password         GK         • Cancel         • At the New Password         GK         • Cancel         • At the New Password         GK         • Cancel         • At the New Password         GK         • Cancel         • At the New Password         GK         • Cancel         • Confirm New Password         Symptotic Confirm         At the New Password         Confirm New Password         Strength         • At the New Password         Strength         • Alow Cartridge Reset and         All Encryption Confi         without a password         Click OK.         • Cick OK         • Cancel         • Configuration without a password         • Click OK         • Cancel         • Configuration         • Configuration         • Cancel         • Cancel | Protection Type Selection<br>What type of protection would you like to enable?                                                            | ×       | At the default Encryp<br>Enable Cartridge E<br>Password Protection                        |
| OK       Cancel         New Password Selection       X         tase enter the password you would like to use for this cartridge.       At the New Password dialog, enter and cond password that has an password that has an password strength of the Estimated Password Strength:         Confirm New Password       Estimated Password Strength:         Allow Read Access       Allow Write Access         Allow Cartridge Reset and Encryption Configuration without a password.       Click OK.                                                                                                    | <ul> <li>Full Disk AES 256 XTS Encryption</li> <li>Basic Password Protection</li> </ul>                                                   |         | At the Protection Typ<br>dialog box, select Fu<br>256 XTS Encryption<br>OK.               |
| New Password Selection   At the New Password dialog, enter and control dialog, enter and control dialog, enter and control dialog, enter and control dialog, enter and control dialog, enter and control dialog, enter and control dialog, enter and control dialog, enter and control dialog. Confirm New Password Confirm New Password Leave the default set of Cartridge Reset and All Encryption Configuration without a password. Sword Name Mer Password More Cartridge Reset and Erase All Encryption Configuration without a password. K Cancel                                                                                                    | OK Cancel                                                                                                    |         |                                                                                           |
| Estimated Password Strength:                                                                                                    | New Password Selection<br>ase enter the password you would like to use for this cartridge<br>New Password<br>Confirm New Password         | ×<br>e. | At the New Passwor<br>dialog, enter and cor<br>password that has a<br>password strength o |
| Allow Cartridge Reset and Erase All Encryption<br>Configuration without a password.<br>Sword Name<br>ster Password OK Cancel                                                                                                    | Estimated Password Strength:                                                                                                    |         | Leave the default se<br>Cartridge Reset and<br>All Encryption Con<br>without a password   |
|                                                                                                    | Allow Cartridge Reset and Erase All Encryption<br>Configuration without a password.<br><u>sword Name</u><br>ster Password OK Cancel       | 3       | Click <b>OK</b> .                                                                         |
|                                                                                                    | tus Encryption Test Utility<br>Cartridge Info<br>Vendor: Tandberg Data<br>Modet: QuikStor                                                 |         | dialog box, select eit<br>exFAT, and click OK                                             |
| atus       Encryption       Test       Utility       At the Carthoge Forma dialog box, select either dialog box, select either exFAT, and click OK.         Vendor:       Tandberg Data       Exercise of the carthoge Forma dialog box, select either exFAT, and click OK.                                                                                                    | Sensi Numer: 8458005258// Status: AES 256 Encrypted  RDX Cartridge is using full disk encryption. Data access is allowed.  Disable Access |         | When returned to the tab, click <b>Advanced</b> and <b>Permissions</b> .                  |
| atus       Encryption       Test       Utility         Cartridge Info       Vendor:       Tandberg Data         Model:       QuikStor         Serial Number:       845000625877    Status: AES 256 Encrypted          RDX Cartridge is using full disk encryption.       Disable Access    Disable Access                                                                                                    | Aaster Password Properties: Read/Write/Manage Passwords Change Password                                                                   |         |                                                                                           |
| atus       Encryption       Test       Utility         Cartridge Info                                                                                                    | Remove Encryption                                                                                                    |         |                                                                                           |
| atus       Encryption       Test       Utility         Cartridge Info       Wendor:       Tandberg Data       dialog box, select either exFAT, and click OK.         Model:       GuidStor       GuidStor       Serial Number:       84500025877         Status:       AES 256 Encrypted       GuidStor       When returned to the lab, click Advanced P and Permissions.         Master Password       Properties: ReadWrite/Manage Passwords       Disable Access                                                                                                    | Advanced Passwords and Permissions                                                                                                    |         |                                                                                           |

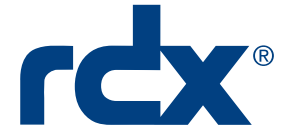

| advanced Options                                           | Х |
|------------------------------------------------------------|---|
|                                                            |   |
|                                                            |   |
| Add a Password                                             |   |
| View / Modify / Delete Existing Passwords                  |   |
|                                                            |   |
| Add an Automatic Drive Media Authentication Password       |   |
| Delete Automatic Drive Media Authentication from RDX Drive |   |
|                                                            |   |
| Class                                                      |   |
| Liose                                                      |   |

At the Advanced Options dialog, click **Add Drive's Automatic Authentication Password** for the cartridge and click **OK**.

At the auto-authentication confirmation dialog click **OK**.

Click **Close** to activate the configuration.

Sales and support for Overland-Tandberg products and solutions are available in over 90 countries. Contact us today at salesemea@overlandtandberg.com

IB\_v5\_jul19\_2022

©2022 Overland-Tandberg. All trademarks and registered trademarks are the property of their respective owners. The information contained herein is subject to change without notice and is provided "as is" without warranty of any kind. Overland-Tandberg shall not be liable for technical or editorial errors or omissions contained herein.